## INow: <a href="https://sti.hoover.k12.al.us/informationnow">https://sti.hoover.k12.al.us/informationnow</a>

1. LOGIN to INow with your network login. Preceded your username with Hoover

| Example: | Username | Hoover\kbailey        |  |  |
|----------|----------|-----------------------|--|--|
|          | Password | your network password |  |  |

#### Click LOGIN

| InformationNOW                                                                                                    |                                                                                                    |
|----------------------------------------------------------------------------------------------------|----------------------------------------------------------------------------------------------------|
| <ul> <li>STI's new web-based STI InformationNOW draws upon 25 years of experience in the K-12 market</li> <li>What can STI InformationNOW do for you?</li> <li>Increase productivity through automation</li> <li>Enable data-driven decisions with easy access to your data</li> <li>Gain better control of all your district's processes in one system</li> </ul> | User Name:<br>hoover\kbailey<br>Password:<br><br>Login<br><u>Forgot Password?</u><br>STIQuick Clicks<br>STI Assessment<br>STI Student Information System<br>STI Special Ed Tracking System<br>STI Special Ed Tracking System<br>STI Professional Development |

2. Your school name and school year will appear. (If you work at multiple schools, select the appropriate school from the drop down menu.)

### Click **CONTINUE**

| Information | NOW                                                                                                    |                                                                                                    |
|-------------|----------------------------------------------------------------------------------------------------|----------------------------------------------------------------------------------------------------|
|             | <ul> <li>STT's new web-based STI InformationNOW draws upon 25 years of experience in the K-12 market</li> <li>What can STI InformationNOW do for you? <ul> <li>Increase productivity through automation</li> <li>Enable data-driven decisions with easy access to your data</li> <li>Gain better control of all your district's processes in one system</li> </ul> </li> </ul> | Good Evening,<br>Logging in user: BAILEY, KATHY.<br>With which school will you be working?<br>School:<br>SPAIN PARK HIGH SCHOOL<br>Academic Session:<br>2011-12<br>Continue<br>STIQuick Clicks<br>STI Assessment<br>STI Student Information System<br>STI Special Ed Tracking System<br>STI Professional Development |

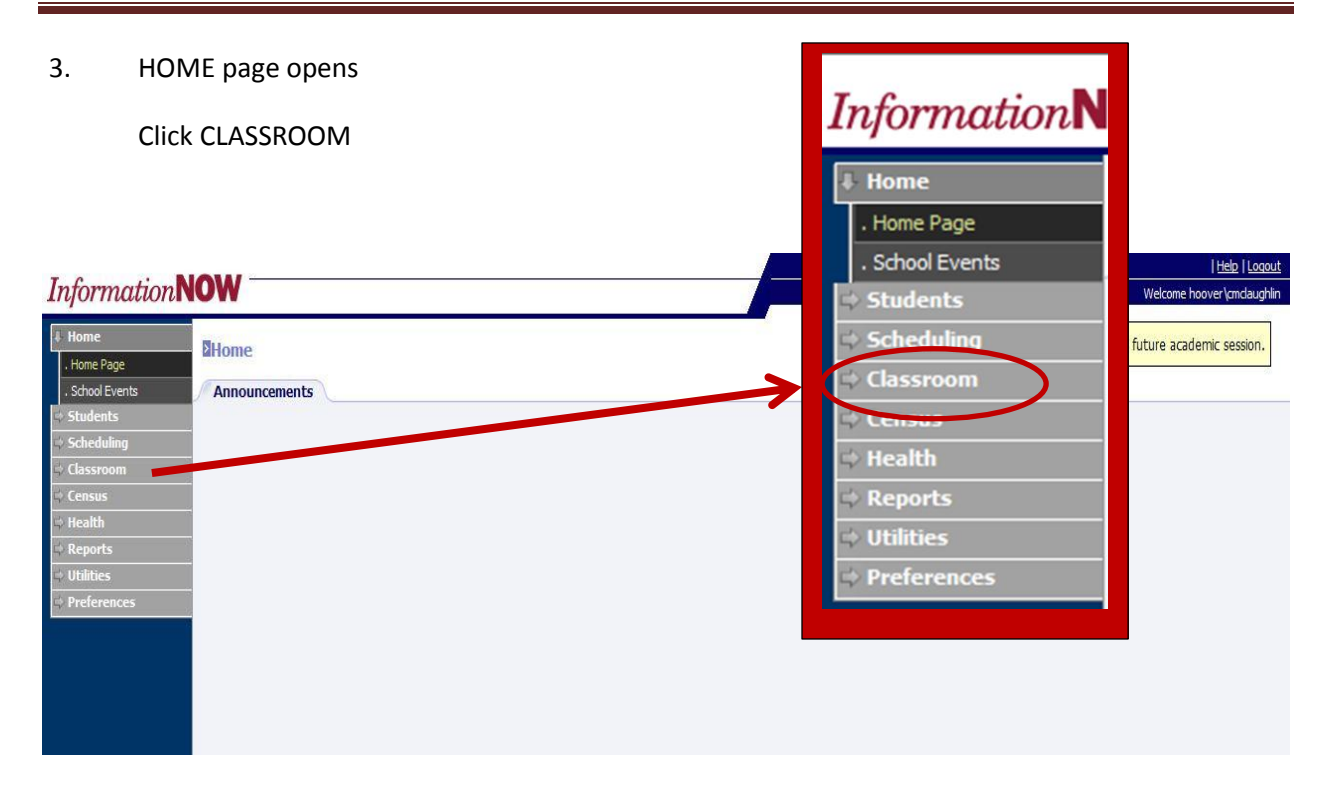

4. Make sure date and period are correct.

### Click ATTENDANCE

| Information                                                                                                    | nNOW                                                                                                    |      |
|----------------------------------------------------------------------------------------------------|----------------------------------------------------------------------------------------------------|------|
| ⇔ Home<br>⇔ Students                                                                                                 | Grade Book                                                                                                    |      |
| Classroom Grade Book Grade Sook Grades Lunch Count                                                                   | Sections         Active Date:         08/15/2011         Grading Period:         1st Nine Weeks                                                                                                    | ence |
| <ul> <li>Roster</li> <li>Reports</li> <li>Health</li> <li>Reports</li> <li>Utilities</li> <li>Preferences</li> </ul> | Course.Section       Classroom         Image: State State St |      |

5. Notice the heading changed from GRADE BOOK (screen shot above) to CLASSROOM ATTENDANCE.

Click on the Course Section number (blue link) for the class period you need to take attendance.

| > Home<br>> Students                                                 | Classroom Attendance                                        |                                                                                                    |                              | Attention, you are logged int                                                                                           | to a future aca                  |
|----------------------------------------------------------------------|-------------------------------------------------------------|----------------------------------------------------------------------------------------------------|------------------------------|----------------------------------------------------------------------------------------------------|----------------------------------|
| Scheduling                                                           | Sections                                                    |                                                                                                    |                              |                                                                                                    |                                  |
| Classroom                                                            | Active Dates                                                |                                                                                                    |                              |                                                                                                    |                                  |
| . Grade Book                                                         | Active Date:                                                |                                                                                                    |                              |                                                                                                    |                                  |
| . Attendance                                                         | 00/15/2011                                                  |                                                                                                    |                              |                                                                                                    |                                  |
| . Grades                                                             | Grading Period:                                             | View Daily Absence                                                                                                    |                              |                                                                                                    |                                  |
| Lunch Count                                                          | 1st Nine Weeks                                              | Listing                                                                                                    |                              |                                                                                                    |                                  |
| . Roster                                                             |                                                             |                                                                                                    |                              |                                                                                                    |                                  |
|                                                                      |                                                             |                                                                                                    |                              |                                                                                                    |                                  |
| . Reports                                                            |                                                             |                                                                                                    |                              |                                                                                                    |                                  |
| . Reports<br>Census                                                  |                                                             |                                                                                                    |                              |                                                                                                    |                                  |
| . Reports<br>Census<br>Health                                        | Courses Ction                                               | Description                                                                                                    | Per                          | Term                                                                                                    | Ct                               |
| . Reports<br>Census<br>Health<br>Reports                             | rourse, ction<br><u>814.01</u>                              | Description<br>FOODS NUTRITION YR                                                                                         | Per<br>1                     | Term<br>SEM 1, SEM 2                                                                                                    | Ct<br>18                         |
| Reports<br>Census<br>Health<br>Reports<br>Utilities                  | tourse ction<br>814.01                                      | Description<br>FOODS NUTRITION YR<br>FOODS NUTRITION YR                                                                   | Per<br>1<br>2                | Term<br>SEM 1, SEM 2<br>SEM 1, SEM 2                                                                                    | Ct<br>18<br>18                   |
| Reports<br>Census<br>Health<br>Reports<br>Utilities<br>Preferences   | © <u>814.03</u>                                             | Description<br>FOODS NUTRITION YR<br>FOODS NUTRITION YR<br>FOODS NUTRITION YR                                             | Per<br>1<br>2<br>3           | Term           SEM 1, SEM 2           SEM 1, SEM 2           SEM 1, SEM 2                                               | Ct<br>18<br>18<br>16             |
| Reports<br>Census<br>Health<br>Reports<br>Utilities<br>Preferences   | Courses action<br>814.01<br>© 814.03<br>© 814.04            | Description<br>Foods Nutrition yr<br>Foods Nutrition yr<br>Foods Nutrition yr<br>Foods Nutrition yr                       | Per<br>1<br>2<br>3<br>6      | Term           SEM 1, SEM 2           SEM 1, SEM 2           SEM 1, SEM 2           SEM 1, SEM 2                        | Ct<br>18<br>18<br>16<br>21       |
| . Reports<br>Census<br>Health<br>Reports<br>Utilities<br>Preferences | Course vetion<br>814.01<br>0 814.03<br>0 814.04<br>0 814.05 | Description<br>FOODS NUTRITION YR<br>FOODS NUTRITION YR<br>FOODS NUTRITION YR<br>FOODS NUTRITION YR<br>FOODS NUTRITION YR | Per<br>1<br>2<br>3<br>6<br>7 | Term           SEM 1, SEM 2           SEM 1, SEM 2           SEM 1, SEM 2           SEM 1, SEM 2           SEM 1, SEM 2 | Ct<br>18<br>18<br>16<br>21<br>24 |

NOTE: Attendance may be taken in homeroom (HR) –not shown here. Check with your school administrator.

- 6. Remember to complete 3 steps on the PERIOD ATTENDANCE screen.
  - 1. Check the BOX on the left side of all students who are not present in your class.
  - 2. Click on the radio dial for MISSING
  - 3. Click on the **POST** button at the bottom of the screen. (Note: you may need to scroll

down to see the post button.

|                                              | Attendance Period Attendances |                             |        |       |          |               |          |                          |             |         |            |       |
|----------------------------------------------|-------------------------------|-----------------------------|--------|-------|----------|---------------|----------|--------------------------|-------------|---------|------------|-------|
| Tasks 🛞                                      | Term:                         | Grading Period:             | Per    | riod: |          |               | Teacher: |                          | Date        |         |            |       |
| Print Screen                                 | SEM 1                         | 1st Nine Weeks              |        |       |          |               | MCLAUGH  | LIN, CATHY               | 08/3        | 15/2011 |            |       |
| Manage 🛞<br>Seating Chart<br>Absence Reasons |                               |                             |        |       |          |               |          |                          |             | Missing | Tardy Pres | ent   |
|                                              |                               |                             |        |       |          |               |          |                          | Da          | ily The | Period     | 7.1.1 |
| Reports 🛞                                    | In Student                    | COFIELD, JORDAN TRE         | Alerts |       | GR<br>11 | 1434          | M        | Section Rumber<br>814.01 | Att         | Tay     | Att        | Tay   |
| Attendance Profile<br>Seating Chart          |                               | DAVALOS, ROSARIO            |        |       | 11       | 1456          | E        | 814.01                   |             |         |            |       |
| bedding entire                               |                               | EMBRY, KADARIUS LA'RICO     |        |       | 12       | 1616          | M        | 814.01                   |             |         |            |       |
|                                              |                               | FOWLER, RASHAD              |        |       | 12       | 1607          | м        | 814.01                   |             |         |            |       |
|                                              |                               | HEADLEY, JOSHUA TRENT MERC. |        |       | 11       | 1434          | м        | 814.01                   |             |         |            |       |
|                                              |                               | JAMES, ROBERT CHARLES       |        |       | 11       | 1458          | M        | 814.01                   |             |         |            |       |
|                                              |                               | JOHNSON, JESSICA T          |        |       | 12       | 1500          | F        | 814.01                   |             |         |            |       |
|                                              |                               | MICHAEL, ESTHER DAVID       |        |       | 10       | 1471          | F        | 814.01                   |             |         |            |       |
|                                              |                               | MILLER, BRANDON LAMAR       |        |       | 11       | 1471          | м        | 814.01                   |             |         |            |       |
|                                              |                               | MILLER, WILLIAM JUDSON      |        |       | 12       | 1643          | м        | 814.01                   |             |         |            |       |
|                                              | Ø                             | NORTON, AUDREY LEANNE       |        |       | 11       | 1440          | F        | 814.01                   |             |         |            |       |
|                                              | Ø                             | OHLMAN, ELISE CURRY         |        |       | 11       | 1466          | F        | 814.01                   |             |         |            |       |
|                                              |                               | OLVERA, RAUL                |        |       | 12       | 1486          | М        | 814.01                   |             |         |            |       |
|                                              | Ø                             | SANDERS, DAVID              |        |       | 12       | 1642          | м        | <u>814.01</u>            |             |         |            |       |
|                                              | Ø                             | SHEPHERD, JACQUANIESHA      |        |       | 11       | 1616          | F        | <u>814.01</u>            |             |         |            |       |
|                                              | Ø                             | SORENSON, BENJAMIN SCOTT    |        |       | 12       | 1626          | М        | <u>814.01</u>            |             |         |            |       |
|                                              | Ø                             | TAUB, CHRISTOPHER ALAN      |        |       | 12       | 1617          | м        | 814.01                   |             |         | . /        |       |
|                                              | Ø                             | WATKINS, CHARLESTON ANDREW  |        |       | 11       | 1409          | М        | 814.01                   |             |         |            |       |
|                                              | 🎯 18 - Present                | O 0 - Absent                |        |       |          | 🖲 0 - Missing |          | 6                        | 🔊 0 - Tardy | Missing | Tardy Pres | ose   |

# INow: Attendance Guide

| See below steps 1-3.                                                                                                    |
|----------------------------------------------------------------------------------------------------|
| <ul> <li>(1) CHECK BOX – Click the box to mark missing. The line will be highlighted in yellow.</li> <li>(2) (3)</li> <li>(3)</li> <li>(4) (1) CHECK BOX – Click the box to mark missing. The line will be highlighted in yellow.</li> </ul> |
| (2) Click the MISSING radio dial (do not click tardy)                                                                                                    |
| Missing Tardy Present<br>O O O O O O O O O O O O O O O O O O O                                                                                                     |
| (3) Click the POST button          Post       Close                                                                                                    |

The radio dial beside the student's name will change from a blue check mark meaning present to a red dot meaning missing. The blue check mark you created in the box will be deleted once you post.

The totals will change at the bottom of your screen.

|--|

THINGS TO KNOW:

\_ Click on the student number (blue) to see more student information and options.

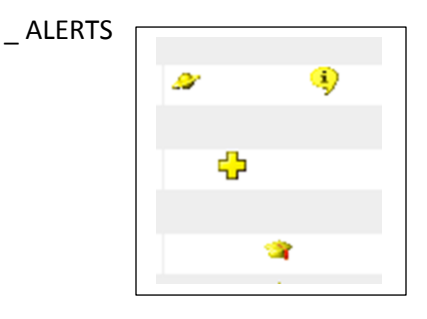

Double click on the icons to see information you need to to know about the student.

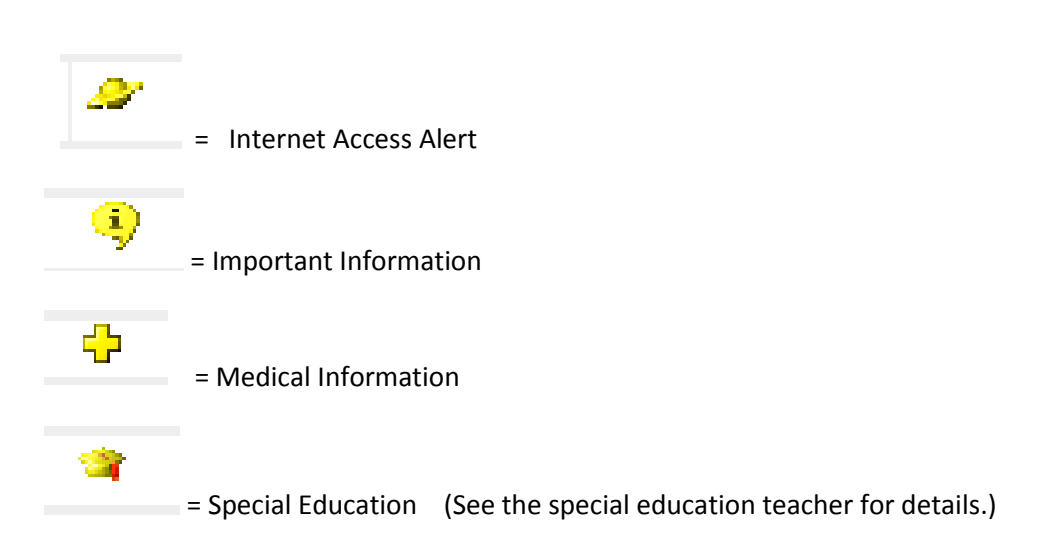

\_ After you post attendance, A "Y" will appear on the right column beside the class listed on the

CLASSROOM ATTENDANCE screen.

|   | Course.Section | Description        | Per | Term         | Ct | Att |
|---|----------------|--------------------|-----|--------------|----|-----|
| 0 | 814.01         | FOODS NUTRITION YR | 1   | SEM 1, SEM 2 | 18 | Y   |
|   |                |                    |     |              |    |     |